Hoe pas ik artikelgegevens aan?

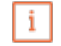

Welkom bij het DISH POS Dashboard. In deze handleiding laten we zien hoe je artikelgegevens kunt aanpassen.

| DISHPOS v3.80.0                                          |   | (V) DISH Demo NL ③                 |             | 😚 Dish Support                          | 🕠 Update beschikbaar                      | D dish_nl_video@dish.digital ~            |
|----------------------------------------------------------|---|------------------------------------|-------------|-----------------------------------------|-------------------------------------------|-------------------------------------------|
| <ul> <li>Minimaliseer menu</li> <li>Dashboard</li> </ul> |   | Dashboard                          |             |                                         |                                           | Toon bedragen inclusief btw               |
| 🕎 Artikelen                                              | ~ |                                    |             |                                         |                                           |                                           |
| √ Financiën                                              | ~ | Omzetgegevens van vandaag<br>Omzet | Transacties | Gemiddelde best                         | edina                                     | Open orders                               |
| လွှဲ Algemeen beheer                                     | ~ | € 0.00                             | 0           | € 0.00                                  | 0                                         | € 0.00                                    |
| 📄 Betalen                                                | ~ |                                    | ·           |                                         | -                                         | Aantal                                    |
| ∵ Selfservice                                            | ~ |                                    |             |                                         |                                           | O<br>Laatst bijgewerkt:<br>Today at 16:12 |
|                                                          |   | Omzetdetails                       |             |                                         |                                           |                                           |
|                                                          |   | - Deze week - Vorige week          |             |                                         |                                           |                                           |
|                                                          |   | €100                               |             | OMZET TOT VANDAAG<br>DEZE WEEK          | OMZET TOT VANDAAG<br>VORIGE WEEK          | OMZET TOTAAL<br>VORIGE WEEK               |
|                                                          |   | 690                                |             | € 0,00                                  | € 0,00                                    | € 0,00                                    |
|                                                          |   | €70                                |             | GEM. BESTEDING TOT VANDAAG<br>DEZE WEEK | GEM. BESTEDING TOT VANDAAG<br>VORIGE WEEK | GEM. BESTEDING TOTAAL<br>VORIGE WEEK      |
|                                                          |   | €60                                |             | € 0,00                                  | € 0,00                                    | € 0,00                                    |
|                                                          |   | €40                                |             | TRANSACTIES TOT VANDAAG<br>DEZE WEEK    | TRANSACTIES TOT VANDAAG<br>VORIGE WEEK    | TRANSACTIES TOTAAL<br>VORIGE WEEK         |
|                                                          |   | €30                                |             | 0                                       | 0                                         | 0                                         |
|                                                          |   | €20                                |             |                                         |                                           |                                           |
|                                                          |   | 60                                 |             |                                         |                                           |                                           |

**DISH** Hoe pas ik artikelgegevens aan?

#### f Ga eerst naar Artikelen.

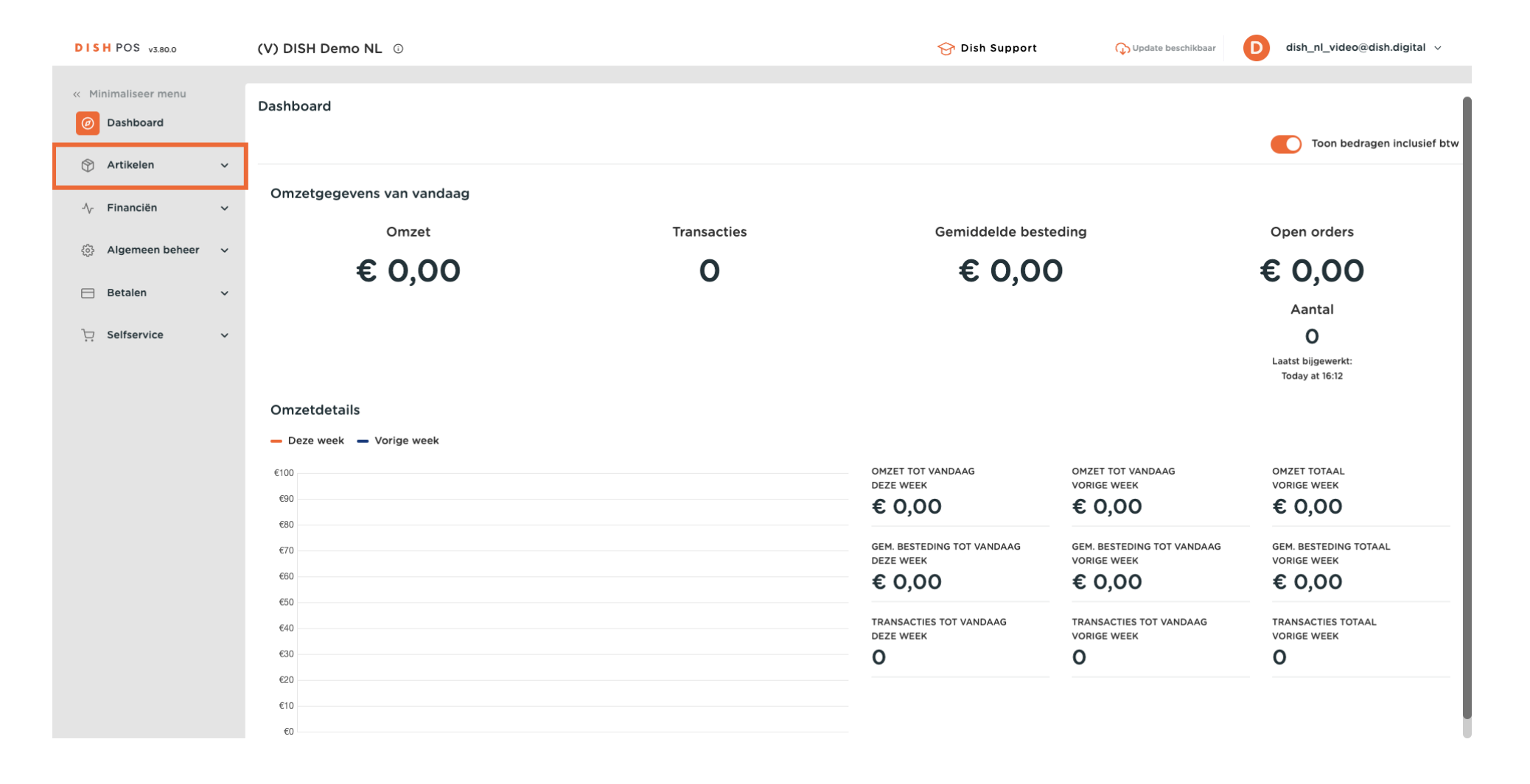

Hoe pas ik artikelgegevens aan?

# • Klik vervolgens op Artikelen.

D

| DISH POS v3.80.0              | (V) DISH Demo NL $\odot$  |             | 😚 Dish Support                          | 🕠 Update beschikbaar                      | D dish_nl_video@dish.digital ~       |
|-------------------------------|---------------------------|-------------|-----------------------------------------|-------------------------------------------|--------------------------------------|
| « Minimaliseer menu           | Dashboard                 |             |                                         |                                           |                                      |
| Ø Dashboard                   | Dashboard                 |             |                                         |                                           | Toon bedragen inclusief btw          |
| 🕎 Artikelen 🧥                 |                           |             |                                         |                                           | Toon beuragen menaler bew            |
| Artikelen                     | Omzetgegevens van vandaag |             |                                         |                                           | I                                    |
| Artikelgroepen<br>Prijslijnen | Omzet                     | Transacties | Gemiddelde best                         | eding                                     | Open orders                          |
| Menu's                        | € 0.00                    | 0           | € 0.00                                  | C                                         | € 0.00                               |
| Keuzemenu's                   | ,                         | -           |                                         | _                                         | Appendix                             |
| Optiemenu's                   |                           |             |                                         |                                           | Aantai                               |
| Prijsbeheer                   |                           |             |                                         |                                           | 0                                    |
| Promoties                     |                           |             |                                         |                                           | Today at 15:32                       |
| Fromoties                     | Omzetdetails              |             |                                         |                                           |                                      |
| $\sim$ Financiën $\sim$       |                           |             |                                         |                                           |                                      |
|                               | - Deze week - Vorige week |             |                                         |                                           |                                      |
| ្លេះ Algemeen beneer V        | €100                      |             | OMZET TOT VANDAAG<br>DEZE WEEK          | OMZET TOT VANDAAG<br>VORIGE WEEK          | OMZET TOTAAL<br>VORIGE WEEK          |
| 🗁 Betalen 🗸 🗸                 | €90                       |             | € 0,00                                  | € 0,00                                    | € 0,00                               |
|                               | €80                       |             |                                         |                                           |                                      |
| ៊្រុ Selfservice 🗸 🗸          | €70                       |             | GEM. BESTEDING TOT VANDAAG<br>DEZE WEEK | GEM. BESTEDING TOT VANDAAG<br>VORIGE WEEK | GEM. BESTEDING TOTAAL<br>VORIGE WEEK |
|                               | €60                       |             | € 0,00                                  | € 0,00                                    | € 0,00                               |
|                               | €50                       |             |                                         |                                           |                                      |
|                               | €40                       |             | DEZE WEEK                               | VORIGE WEEK                               | VORIGE WEEK                          |
|                               | €30                       |             | 0                                       | 0                                         | 0                                    |
|                               | €20                       |             |                                         |                                           |                                      |
|                               | €10                       |             |                                         |                                           |                                      |
|                               | €0                        |             |                                         |                                           |                                      |

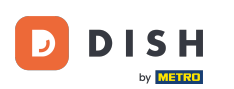

Om productinformatie te bewerken of toe te voegen, klikt u op het bewerkingspictogram. Opmerking: De volgende stappen zijn ook van toepassing voor een nieuw product, door eerst op + Product toevoegen te klikken.

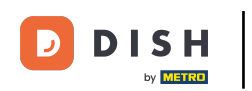

# Hoe pas ik artikelgegevens aan?

| DISH POS v3.80.0                                         |   | (V) DISH Demo NL 💿                     |                |                | 😚 Dish Support                 | 🕠 Update beschikbaar 🛛 D            | dish_nl_video@dish.digital ∨   |
|----------------------------------------------------------|---|----------------------------------------|----------------|----------------|--------------------------------|-------------------------------------|--------------------------------|
| <ul> <li>Minimaliseer menu</li> <li>Dashboard</li> </ul> |   | Artikelen (147)<br>Algemeen Allergenen |                |                |                                |                                     |                                |
| Artikelen                                                | ^ | Q Typ om te zoeken Artikelgroep Alle   | ~              |                | i≡ Toon <b>50 ∽</b> gegevens ( | ♥ Filter               ⊗ Kolommen ▼ | + Artikel toevoegen            |
| Artikelgroepen                                           |   | 7 To the #17 Steak Tartare             | Artikelgroep 🗘 | Omzetgroep     | Prijzen 🗘                      | Optieprijs 🗧 btw 🗘                  | Productie-eigenschap Optiemenu |
| Prijslijnen<br>Menu's                                    |   | 🖉 🖻 🖩 #85 Talisker                     | Whiskey        | Dranken Hoog   | € 6,75                         | 21% - Hoog                          |                                |
| Keuzemenu's<br>Optiemenu's                               |   | 🖉 🔁 🕅 #118 Tequila                     | Gedistilleerd  | Dranken Hoog   | € 5,25                         | 21% - Hoog                          |                                |
| Prijsbeheer                                              |   | 🥟 🖻 🌐 #102 Tia Maria                   | Gedistilleerd  | Dranken Hoog   | € 5,25                         | 21% - Hoog                          |                                |
| Tijdsperiodes                                            |   | 🖉 🖻 🕅 #162 Topping                     | Supplements    | Keuken         | € 0,00                         | € 2,50 9% - Laag                    | Keuken                         |
| Promoties                                                |   | 🥖 🖻 前 #54 Verse Gember Thee            | Thee           | Drinks Low VAT | € 3,95                         | 9% - Laag                           |                                |
| -\∕r Financiën                                           | ~ | 🧷 🖻 🖩 #45 Verse Muntthee               | Thee           | Drinks Low VAT | € 3,95                         | 9% - Laag                           |                                |
| ô Algemeen beheer                                        | ~ | C 🗇 🛱 #171 Verse Tuinsalade            | Salades        | Laag BTW       | € 8,40                         | 9% - Laag                           | Keuken                         |
| 😑 Betalen                                                | ~ | 🖉 🖻 🌐 #16 Vis Van De Dag               | Hoofdgerechten | Keuken         | € 0,00                         | 9% - Laag                           | Keuken                         |
| ेः Selfservice                                           | ~ | 🖉 🖻 🌐 #15 Vlees Van De Dag             | Hoofdgerechten | Keuken         | € 0,00                         | 9% - Laag                           | Keuken                         |
|                                                          |   | 🖉 🕞 🛱 #150 Volgende Gang               | Hoofdgerechten | Keuken         | € 0,00                         | 9% - Laag                           | Keuken                         |
|                                                          |   | 🖉 🖻 前 #89 Weizen 0.0                   | Bieren         | Dranken Hoog   | € 4,75                         | 21% - Hoog                          |                                |
|                                                          |   | 🖉 🖻 前 #36 Wiener Melange               | Warme Dranken  | Drinks Low VAT | € 3,95                         | 9% - Laag                           |                                |
|                                                          |   | 🥟 🕞 前 #139 Zalm                        | Supplements    | Keuken         | € 0,00                         | € 4,00 9% - Laag                    | Keuken                         |

< 1 2 3

D

# In het bijbehorende tekstveld kun je de naam van het artikel invullen.

| DISH POS v3.80.0                | (V) DIS      | Artikel bewerken      | Artikel                       |                      |                     |              |                      |             | $\otimes$ |
|---------------------------------|--------------|-----------------------|-------------------------------|----------------------|---------------------|--------------|----------------------|-------------|-----------|
| « Minimaliseer menu             | Artikele     | # Artikel             | Naam Verse Tuinsalade         |                      | Artikelgroep Salade | s v          | Omzetgroep* Laag BTW |             | ~         |
| <ul> <li>Ø Dashboard</li> </ul> | Algem        | Product omschrijving  | Prijzen                       |                      |                     |              | Omschrijving         |             |           |
| Artikelen                       | • Q Typ      | Afbeeldingen          | Priis* 8.40                   |                      | Optieprijs          | 0.0          | Korte naam           |             |           |
| Artikelen                       |              |                       |                               |                      | D                   |              |                      |             |           |
| Artikelgroepen<br>Priisliinen   |              | (i) Productinformatie | btw " 9% - L                  | .aag V               | Prijs per           |              | Zoeken en filters    |             | _         |
| Menu's                          | 0            |                       |                               | n prijs<br>Jsief btw | Eenheid             | ~            | Zoekveld 1           |             |           |
| Keuzemenu's                     | 0            |                       |                               |                      |                     |              | Zoekveld 2           |             |           |
| Optiemenu's                     | 0            |                       | Productie                     |                      |                     |              |                      |             |           |
| Tijdsperiodes                   |              |                       | Artikelvolgorde 0             |                      | Gang                | Geen (Stan 🗸 | Overig               |             | _         |
| Promoties                       |              |                       | Productie-eigenschappen       |                      |                     |              | Filiaal              | Geen 🗸      |           |
| -\∕- Financiën                  | ~            |                       | Standaard: Keuken             |                      |                     |              | Is alleen optie      |             | _         |
| <sup>63</sup> Algemeen behaar   |              |                       | + Productie-eigenschappen toe | evoegen              |                     |              | Proces               |             | _         |
| र्टु Algemeen beneer            |              |                       | Pop-ups                       |                      |                     |              | Workflow             | Standaard V |           |
| 📄 Betalen                       | · / 6        |                       | + Optiemenu toevoegen         |                      |                     |              |                      |             |           |
| 🖵 Selfservice                   | <b>~</b> / G |                       | Artikel componenten           |                      |                     |              | Verwerkingstype      | Standaard 🗸 |           |
|                                 | 16           |                       | Geen componenten toegevoege   | d                    |                     |              | Verpakkingsprofiel   | Geen 🗸      |           |
|                                 | 1 6          |                       | + component toevoegen         |                      |                     |              | Identificatie        |             |           |
|                                 | 1 6          |                       |                               |                      |                     |              | Uw referentie        | 5           |           |
|                                 | 0            |                       |                               |                      |                     |              | ID 17                | 1           |           |
|                                 | _            |                       | Annuleren                     |                      |                     |              |                      | Opsia       | aan       |

by METRO

D

#### • Via het vervolgkeuzemenu kunt u het artikel aan een artikelgroep toewijzen.

| DISH POS v3.80.0                    | (V) D               | S Artikel bewerken | Artikel                               |                                                       |              |              |                      | $\otimes$   | ) |
|-------------------------------------|---------------------|--------------------|---------------------------------------|-------------------------------------------------------|--------------|--------------|----------------------|-------------|---|
| « Minimaliseer menu                 | Artik               | He Artikel         | Naam <sup>®</sup> Verse T             | uinsalade                                             | Artikelgroep | les ~        | Omzetgroep* Laag BTW | ~           |   |
| Ø Dashboard                         | Alg                 | m 🕜 Product omschr | ijving Prijzen                        |                                                       |              |              | Omschrijving         |             | I |
| Artikelen                           | <b>α</b> τ <u>ι</u> | P Afbeeldingen     | Prijs*                                | 8,40                                                  | Optieprijs   | 0,0          | Korte naam           |             |   |
| Artikelgroepen                      | 0                   | i Productinforma   | tie btw *                             | 9% - Laag 🗸 🗸                                         | Prijs per    |              | Zoeken en filters    |             |   |
| Prijslijnen<br>Menu's               | 0                   | G                  |                                       | <ul> <li>Open prijs</li> <li>Inclusief btw</li> </ul> | Eenheid      | ~            | Zoekveld 1           |             |   |
| Keuzemenu's<br>Optiemenu's          | 0                   | G                  | Productie                             |                                                       |              |              | Zoekveld 2           |             |   |
| Prijsbeheer<br>Tijdsperiodes        | 0                   | 6                  | Artikelvolgorde                       | 0                                                     | Gang         | Geen (Stan 🗸 | Overig               |             |   |
| Promoties                           |                     |                    | Productie-eigenso                     | chappen                                               |              |              | Filiaal              | Geen 🗸      |   |
| $\gamma$ Financiën                  | *                   | 6                  | Standaard: Keuke<br>+ Productie-eigen | n<br>Ischappen toevoegen                              |              |              | Is alleen optie      |             |   |
| <ol> <li>Algemeen beheer</li> </ol> | ~ 0                 | r <u>c</u>         | Pop-ups                               |                                                       |              |              | Proces               |             |   |
| 📄 Betalen                           | ~ 0                 | ß                  | + Optiemenu toev                      | voegen                                                |              |              | Verwerkingstype      | Standaard V |   |
| ় Selfservice                       | ~ 0                 | <b>-</b>           | Artikel compo                         | nenten                                                |              |              | Verpakkingsprofiel   | Geen 🗸      |   |
|                                     |                     |                    | + Component toe                       | voegen                                                |              |              | Identificatie        |             |   |
|                                     | 0                   | ۰L<br>۲            |                                       |                                                       |              |              | Uw referentie 36     | j           |   |
|                                     | 0                   | r <sub>C</sub>     |                                       |                                                       |              |              | ID 17                | 1           |   |
|                                     | _                   |                    | Annuleren                             |                                                       |              |              |                      | Opsiaan     | 1 |

#### Ð

# Bij Omzetgroep kun je de bijbehorende omzetgroep selecteren met behulp van het bijbehorende vervolgkeuzemenu. Opmerking: Als de omzetgroep afwijkt van de standaard, kun je deze wijzigen.

| DISHPOS v3.80.0               | (V) DIS  | Artikel bewerken     | Artikel                             |              |              |                                  | $\otimes$   |
|-------------------------------|----------|----------------------|-------------------------------------|--------------|--------------|----------------------------------|-------------|
| « Minimaliseer menu           | Artikele | # Artikel            | Naam <sup>®</sup> Verse Tuinsalade  | Artikelgroep | Salades ~    | Omzetgroep <sup>,</sup> Laag BTW | ~           |
| <ul> <li>Dashboard</li> </ul> | Algem    | Product omschrijving | Prijzen                             |              |              | Omschrijving                     |             |
| Artikelen                     | ^ Q Typ  | Afbeeldingen         | Priic* 840                          | Ontiopriis   | 0.0          | Korte naam                       |             |
| Artikelen                     |          |                      | 0,40                                | Optiepinjs   | 0,0          | Korte naam                       |             |
| Artikelgroepen                | 16       | i Productinformatie  | btw * 9% - Laag                     | ✓ Prijs per  |              | Zoeken en filters                |             |
| Prijslijnen                   |          |                      | Open prijs                          | Eenheid      | ~            |                                  |             |
| Menu's                        |          |                      | 🕑 Inclusief btw                     |              |              | Zoekveld 1                       |             |
| Keuzemenu's                   |          |                      | Due duetie                          |              |              | Zoekveld 2                       |             |
| Priisbeheer                   | 0        |                      | Productie                           |              |              | _                                |             |
| Tijdsperiodes                 |          |                      | Artikelvolgorde 0                   | Gang         | Geen (Stan 🗸 | Overig                           |             |
| Promoties                     |          |                      | Productie-eigenschappen             |              |              | Filiaal                          | Geen 🗸      |
| A Financijia                  |          |                      | Standaard: Keuken                   |              |              | Is alleen optie                  |             |
| ∿ Financien                   |          |                      | + Productie-eigenschappen toevoegen |              |              |                                  |             |
| දියු Algemeen beheer          | · / F    |                      | Pop-ups                             |              |              | Proces                           |             |
| Detelor                       |          |                      | + Optiemenu toevoegen               |              |              | Workflow                         | Standaard 🗸 |
| Betalen                       |          |                      |                                     |              |              | Verwerkingstype                  | Standaard V |
| 😳 Selfservice                 | ~ 🖉 🖻    |                      | Artikel componenten                 |              |              |                                  |             |
|                               | 1 6      |                      | Geen componenten toegevoegd         |              |              | Verpakkingsprofiel               | Geen 🗸      |
|                               |          |                      | + Component toevoegen               |              |              | Identificatie                    |             |
|                               |          |                      |                                     |              |              | Uw referentie 36                 |             |
|                               | 0        |                      |                                     |              |              | ID 171                           |             |
|                               |          |                      | Annuleren                           |              |              |                                  | Opslaan     |

# Bij Prijzen kun je je prijsinformatie instellen.

DISH

by METRO

D

| DISH POS v3.80.0              | (V) DIS  | Artikel bewerken     | Artikel                         |                 |              |              |                      | (8          | $\ge$                                                                                                    |
|-------------------------------|----------|----------------------|---------------------------------|-----------------|--------------|--------------|----------------------|-------------|----------------------------------------------------------------------------------------------------|
| « Minimaliseer menu           | Artikele | # Artikel            | Naam <sup>®</sup> Verse Tuinsal | ade             | Artikelgroep | Salades ~    | Omzetgroep* Laag BTW | ~           | <ul> <li>Image: A set of the set of the</li></ul> |
| <ul> <li>Dashboard</li> </ul> | Algem    | Product omschrijving | Prijzen                         |                 |              |              | Omschrijving         |             |                                                                                                    |
| Artikelen                     | ^ (Q Typ | Afbeeldingen         | Prijs*                          | 8,40            | Optieprijs   | 0,0          | Korte naam           |             |                                                                                                    |
| Artikelen<br>Artikelgroepen   |          | Productinformatie    | btw *                           | 9% - Laag 🗸 🗸   | Prijs per    |              | Zaakan an filhara    |             |                                                                                                    |
| Prijslijnen                   |          | 0                    |                                 | Open prijs      | Eenheid      | ~            |                      |             |                                                                                                    |
| Menu's<br>Keuzemenu's         |          |                      |                                 | 🕑 Inclusief btw |              |              | Zoekveld 1           |             |                                                                                                    |
| Optiemenu's                   |          |                      | Productie                       |                 |              |              | Zoekveld 2           |             |                                                                                                    |
| Prijsbeheer<br>Tijdsperiodes  |          |                      | Artikelvolgorde                 | 0               | Gang         | Geen (Stan 🗸 | Overig               |             |                                                                                                    |
| Promoties                     |          |                      | Productie-eigenschapp           | en              |              |              | Filiaal              | Geen 🗸      |                                                                                                    |
| -√ Financiën                  | · /      |                      | Standaard: Keuken               | nnen toevoegen  |              |              | Is alleen optie      |             |                                                                                                    |
| ô Algemeen beheer             | × 7 F    |                      | Pop-ups                         |                 |              |              | Proces               |             |                                                                                                    |
| Betalen                       | ~ / F    |                      | + Optiemenu toevoege            | n               |              |              | Workflow             | Standaard V |                                                                                                    |
|                               |          |                      | Artikel componente              | en              |              |              | Verwerkingstype      | Standaard V |                                                                                                    |
|                               |          |                      | Geen componenten toe            | egevoegd        |              |              | Verpakkingsprofiel   | Geen 🗸      |                                                                                                    |
|                               |          |                      | + Component toevoege            | en              |              |              | Identificatie        |             |                                                                                                    |
|                               |          |                      |                                 |                 |              |              | Uw referentie        | 5           |                                                                                                    |
|                               |          |                      |                                 |                 |              |              | ID 17                | 1           |                                                                                                    |
|                               |          |                      | Annuleren                       |                 |              |              |                      | Opslaan     |                                                                                                    |

Hoe pas ik artikelgegevens aan?

# • Voer de prijs van het product in.

DISH

by METRO

D

| ) I S | H POS v3.80.0                | (V) [ | DISI A | Artikel bewerken     | Artikel                |                            |                                                       |              |         |              |       |               |        |           | $\otimes$ |
|-------|------------------------------|-------|--------|----------------------|------------------------|----------------------------|-------------------------------------------------------|--------------|---------|--------------|-------|---------------|--------|-----------|-----------|
| < Mi  | nimaliseer menu              | Artil | kele   | # Artikel            | Naam*                  | Verse Tuins                | alade                                                 | Artikelgroep | Salades | ~            | Omzet | tgroep* Laa   | g BTW  |           | ~         |
| Ø     | Dashboard                    | Al    | gem    | Product omschrijving | Prijzen                |                            |                                                       |              |         |              |       | Omschrijvin   | g      |           |           |
| Ŷ     | Artikelen                    | ^ (Q. | Тур    | Afbeeldingen         | Prijs*                 |                            | 8,40                                                  | Optieprijs   |         | 0,0          |       | Korte naam    |        |           |           |
|       | Artikelgroepen               | 0     | G      | i Productinformatie  | btw *                  |                            | 9% - Laag 🗸 🗸                                         | Prijs per    |         |              |       | Zoeken en f   | ilters |           |           |
|       | Prijslijnen<br>Menu's        | l     | G      |                      |                        |                            | <ul> <li>Open prijs</li> <li>Inclusief btw</li> </ul> | Eenheid      |         | ~            |       | Zoekveld 1    |        |           |           |
|       | Keuzemenu's<br>Optiemenu's   | 0     | G      |                      | Product                | tie                        |                                                       |              |         |              |       | Zoekveld 2    |        |           |           |
|       | Prijsbeheer<br>Tiidsperiodes | 0     | 6      |                      | Artikelvol             | lgorde                     | 0                                                     | Gang         |         | Geen (Stan 🗸 |       | Overig        |        |           |           |
|       | Promoties                    | 1     |        |                      | Productie              | e-eigenschap               | pen                                                   |              |         |              |       | Filiaal       |        | Geen      | $\sim$    |
| ∿     | Financiën                    | *     | 6      |                      | Standaard<br>+ Product | d: Keuken<br>tie-eigenscha | appen toevoegen                                       |              |         |              |       | Is alleen op  | otie   |           |           |
| ŵ     | Algemeen beheer              | ~ 0   | G      |                      | Pop-ups                | s                          |                                                       |              |         |              |       | Proces        |        |           |           |
|       | Betalen                      | ~ 🖉   | G      |                      | + Optiem               | enu toevoeg                | en                                                    |              |         |              |       | Workflow      | ne     | Standaard | ~         |
| Ä     | Selfservice                  | ~ 0   | G      |                      | Artikel o              | component                  | ten                                                   |              |         |              |       | Verpakkingspr | ofiel  | Geen      | ~         |
|       |                              |       | G      |                      | + Compor               | nent toevoeg               | gen<br>gen                                            |              |         |              |       | Identificatie | •      |           |           |
|       |                              | 0     | C)     |                      |                        |                            |                                                       |              |         |              |       | Uw referentie | 36     |           |           |
|       |                              | 0     | G      |                      |                        |                            |                                                       |              |         |              |       | ID            | 171    |           |           |
|       |                              | -     |        |                      | Annule                 | eren                       |                                                       |              |         |              |       |               |        | (         | Opslaan   |

D

# • Klik in het betreffende veld om de optieprijs van het product te wijzigen.

| DIS    | H POS v3.80.0               | (V) DIS          | i Artikel bewerken   | Artikel                                              |                        |                             | $\otimes$ |
|--------|-----------------------------|------------------|----------------------|------------------------------------------------------|------------------------|-----------------------------|-----------|
| « M    | inimaliseer menu            | Artikel          | # Artikel            | Naam <sup>*</sup> Verse Tuinsalade                   | Artikelgroep Salades V | Omzetgroep* Laag BTW        | ~         |
| Ø      | Dashboard                   | Algen            | Product omschrijving | Prijzen                                              |                        | Omschrijving                |           |
| Ø      | Artikelen                   | ^ (Q Typ         | Afbeeldingen         | Prijs* 8,40                                          | Optieprijs 0,0         | Korte naam                  |           |
|        | Artikelen<br>Artikelgroepen |                  | i Productinformatie  | btw " 9% - Laag 🗸                                    | Prijs per              | Zoeken en filters           |           |
|        | Prijslijnen<br>Menu's       | 1 6              |                      | Open prijs                                           | Eenheid V              | Zoekveld 1                  |           |
|        | Keuzemenu's                 | 1 6              |                      | C Inclusief btw                                      |                        | Zoekveld 2                  |           |
|        | Prijsbeheer                 | 1                |                      | Productie                                            |                        | Overig                      |           |
|        | Tijdsperiodes<br>Promoties  |                  |                      | Artikelvolgorde U<br>Productie-eigenschappen         | Gang Geen (Stan V      | Filiaal Geen 🗸              | -         |
| $\sim$ | Financiën                   | ~ <sup>0</sup> ° |                      | Standaard: Keuken                                    |                        | Is alleen optie             | <u> </u>  |
| ŝ      | Algemeen beheer             | · ·              |                      | + Productie-eigenschappen toevoegen Pop-ups          |                        | Proces                      | _         |
| 8      | Betalen                     | ~ 0 G            |                      | + Optiemenu toevoegen                                |                        | Workflow Standaard ~        | ·]        |
| ъ      | Selfservice                 | <b>v</b>         |                      | Artikel componenten                                  |                        | Verwerkingstype Standaard ~ | .]        |
|        |                             | 1                |                      | Geen componenten toegevoegd<br>+ Component toevoegen |                        | Verpakkingsprofiel Geen ~   |           |
|        |                             | 1                |                      |                                                      |                        | Identificatie               | _         |
|        |                             |                  |                      |                                                      |                        | Uw referentie 36            |           |
|        |                             | <b>1</b>         |                      |                                                      |                        | ID 171                      |           |
|        |                             |                  |                      | Annuleren                                            |                        | Ops                         | laàn      |

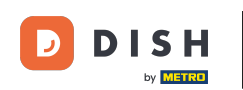

Klik op het vervolgkeuzemenu om het gewenste belastingtarief te selecteren. Opmerking: De btw wordt normaal overgenomen vanuit de geselecteerde omzetgroep en moet binnen 1 omzetgroep altijd gelijk zijn voor alle artikelen.

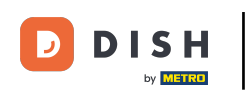

# Hoe pas ik artikelgegevens aan?

| DISH POS v3.80.0              |   | (V) DIS  | Arti | kel bewerken         |
|-------------------------------|---|----------|------|----------------------|
| « Minimaliseer menu           |   | Artikele | #    | Artikel              |
| <ul> <li>Dashboard</li> </ul> |   | Algem    | C    | Product omschrijving |
| Mrtikelen                     | ^ | Q Typ    |      | Afbeeldingen         |
| Artikelen                     |   |          |      |                      |
| Artikelgroepen                |   |          | í    | Productinformatie    |
| Prijslijnen                   |   |          |      |                      |
| Menu's                        |   |          |      |                      |
| Keuzemenu's                   |   |          |      |                      |
| Optiemenu's                   |   |          |      |                      |
| Prijsbeheer                   |   |          |      |                      |
| Tijdsperiodes                 |   | 0 6      |      |                      |
| Promoties                     |   |          |      |                      |
| 4 <b>-</b>                    |   |          |      |                      |
| √v Financien                  | ř | 0        |      |                      |
| ැනි Algemeen beheer           | ~ |          |      |                      |
| 😑 Betalen                     | ~ | 0        |      |                      |
| ेः Selfservice                | ~ | 0        |      |                      |
|                               |   | 0        |      |                      |
|                               |   | 0        |      |                      |
|                               |   | 0        |      |                      |
|                               |   | 0        |      |                      |
|                               |   |          |      |                      |

| Artikel                   |                          |              |         |            |   |        |          |            |           | $\otimes$ |
|---------------------------|--------------------------|--------------|---------|------------|---|--------|----------|------------|-----------|-----------|
| Naam <sup>®</sup> Verse T | uinsalade                | Artikelgroep | Salades | 5          | ~ | Omzetg | roep*    | Laag BT    | w         | ~         |
| Prijzen                   |                          |              |         |            |   | c      | Omschr   | ijving     |           |           |
| Prijs*                    | 8,40                     | Optieprijs   |         | 0,0        |   | Ко     | orte naa | m          |           |           |
| btw *                     | 9% - Laag 🗸 🗸            | Prijs per    |         |            |   | z      | Zoeken   | en filter: | s         |           |
|                           | Open prijs Inclusief btw | Eenheid      |         |            | / | Zo     | oekveld  | 1          |           |           |
| Productie                 |                          |              |         |            |   | Zo     | oekveld  | 2          |           |           |
| Artikelvolgorde           | 0                        | Gang         |         | Geen (Stan |   | c      | Overig   |            |           |           |
| Productie-eigense         | chappen                  | 9            |         |            |   | Fi     | iliaal   |            | Geen      | ~         |
| Standaard: Keuke          | n                        |              |         |            |   |        | Is alle  | en optie   |           |           |
| Pop-ups                   | ischappen toevoegen      |              |         |            |   | Р      | Proces   |            |           |           |
| + Optiemenu toev          | voegen                   |              |         |            |   | w      | /orkflow |            | Standaard | ~         |
| Artikel compo             | nenten                   |              |         |            |   | Ve     | erwerkir | ngstype    | Standaard | ~         |
| Geen component            | en toegevoegd<br>voegen  |              |         |            |   | Ve     | erpakkir | ngsprofiel | Geen      | ~         |
|                           |                          |              |         |            |   | le     | dentific | catie      |           |           |
|                           |                          |              |         |            |   | Uv     | w refere | ntie       | 36        |           |
|                           |                          |              |         |            |   | ID     | )        |            | 171       |           |
| Annuleren                 |                          |              |         |            |   |        |          |            |           | Opslaan   |

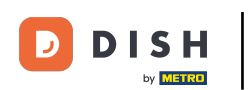

Als een artikel een prijs per eenheid heeft, kun je de hoeveelheid en eenheid instellen met het bijbehorende tekstveld en vervolgkeuzemenu.

| DISH POS v3.80.0              | (V) DIS        | Artikel bewerken      | Artikel                                                  |                        | $\otimes$                   |
|-------------------------------|----------------|-----------------------|----------------------------------------------------------|------------------------|-----------------------------|
| « Minimaliseer menu           | Artikel        | # Artikel             | Naam* Verse Tuinsalade                                   | Artikelgroep Salades V | Omzetgroep* Laag BTW V      |
| <ul> <li>Dashboard</li> </ul> | Algem          | Product omschrijving  | Prijzen                                                  |                        | Omschrijving                |
| Mrtikelen                     | <b>^</b> Q Тур | Afbeeldingen          | Prijs* 8,40                                              | Optieprijs 0,0         | Korte naam                  |
| Artikelgroopen                |                |                       | htw *                                                    | Prils per              |                             |
| Prijslijnen                   |                | (i) Productinformatie | Open priis                                               | Prijs per              | Zoeken en filters           |
| Menu's                        | 1 FC           |                       | C Inclusief btw                                          | Eenheid                | Zoekveld 1                  |
| Keuzemenu's<br>Optiemenu's    | 0 E            |                       | Productio                                                |                        | Zoekveld 2                  |
| Prijsbeheer                   | 1 FC           |                       | Frouuctie                                                |                        | Overig                      |
| Tijdsperiodes                 | 1 F            |                       | Artikelvolgorde 0                                        | Gang Geen (Stan V      |                             |
| Promoties                     | 1              |                       | Productie-eigenschappen                                  |                        | Filiaal Geen V              |
| √ Financiën                   | · 0 6          |                       | Standaard: Keuken<br>+ Productie-eigenschappen toevoegen |                        |                             |
| දිංුි Algemeen beheer         | × 0 6          |                       | Pop-ups                                                  |                        | Proces                      |
| 🖂 Betalen                     | ~ 0 F          |                       | + Optiemenu toevoegen                                    |                        | Workflow Standaard V        |
|                               |                |                       | Artikel componenten                                      |                        | Verwerkingstype Standaard ~ |
| 🖵 Selfservice                 |                |                       | Geen componenten toegevoegd                              |                        | Verpakkingsprofiel Geen 🗸   |
|                               |                |                       | + Component toevoegen                                    |                        | Identificatie               |
|                               | / ·c           |                       |                                                          |                        |                             |
|                               | <b>1 C</b>     |                       |                                                          |                        | Uw referentie 36            |
|                               | 2 C            |                       |                                                          |                        | ID 171                      |
|                               |                |                       | Annuleren                                                |                        | Opsiaan                     |

Hoe pas ik artikelgegevens aan?

# Producten worden in de app weergegeven met een korte naam. Gebruik het betreffende tekstveld om je artikel een korte naam te geven.

| DISH POS v3.80.0              | (V) DIS        | Artikel bewerken      | Artikel                                                  |              |              |                           |         |  |
|-------------------------------|----------------|-----------------------|----------------------------------------------------------|--------------|--------------|---------------------------|---------|--|
| « Minimaliseer menu           | Artikele       | # Artikel             | Naam* Verse Tuinsalade                                   | Artikelgroep | Salades V    | Omzetgroep* Laag BTW      | ~       |  |
| <ul> <li>Dashboard</li> </ul> | Algem          | Product omschrijving  | Prijzen                                                  |              |              | Omschrijving              |         |  |
| Artikelen                     | <b>^</b> Q Typ | Afbeeldingen          | Prijs* 8,40                                              | Optieprijs   | 0,0          | Korte naam                |         |  |
| Artikelgroepen                | 0              | (i) Productinformatie | btw * 9% - Laag                                          | ✓ Prijs per  |              | Zoeken en filters         |         |  |
| Prijslijnen<br>Menu's         |                |                       | <ul> <li>Open prijs</li> <li>Inclusief btw</li> </ul>    | Eenheid      | ~            | Zoekveld 1                |         |  |
| Keuzemenu's<br>Optiemenu's    |                |                       | Productie                                                |              |              | Zoekveld 2                |         |  |
| Prijsbeheer<br>Tijdsperiodes  |                |                       | Artikelvolgorde 0                                        | Gang         | Geen (Stan 🗸 | Overig                    |         |  |
| Promoties                     |                |                       | Productie-eigenschappen                                  |              |              | Filiaal Geen              | ~       |  |
| -√ Financiën                  | · / C          |                       | Standaard: Keuken<br>+ Productie-eigenschappen toevoegen |              |              | Is alleen optie           |         |  |
| လို့ Algemeen beheer          | · / 6          |                       | Pop-ups                                                  |              |              | Proces                    |         |  |
| ⊟ Betalen                     | ~ 06           |                       | + Optiemenu toevoegen                                    |              |              | Workflow Standaard        | ~       |  |
| · Selfservice                 | ~ 0 6          |                       | Artikel componenten                                      |              |              | Verwerkingstype Standaard | ~       |  |
|                               | <b>1</b> 6     |                       | Geen componenten toegevoegd + Component toevoegen        |              |              | Verpakkingsprofiel Geen   | ~       |  |
|                               | 0              |                       |                                                          |              |              | Identificatie             |         |  |
|                               |                |                       |                                                          |              |              | Uw referentie 36          |         |  |
|                               |                |                       | Annularan                                                |              |              | ID 171                    |         |  |
|                               |                |                       | Annuleren                                                |              |              | •                         | Opslaan |  |

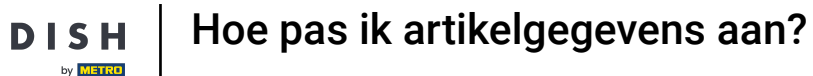

# Als u een barcode of een andere referentie aan het product wilt toevoegen, gebruikt u de overeenkomstige tekstvelden van Zoekveld1 en Zoekveld2.

| DISH POS v3.80.0              | (V) DI             | SI Artikel bewerken      | Artikel                                              |                        |                             |   |  |
|-------------------------------|--------------------|--------------------------|------------------------------------------------------|------------------------|-----------------------------|---|--|
| « Minimaliseer menu           | Artike             | # Artikel                | Naam* Verse Tuinsalade                               | Artikelgroep Salades ~ | Omzetgroep* Laag BTW        | - |  |
| <ul> <li>Dashboard</li> </ul> | Alge               | m 🕜 Product omschrijving | Prijzen                                              | Prijzen                |                             |   |  |
| Mrtikelen                     | <b>^</b> (а ту     | P Afbeeldingen           | Prijs* 8,40                                          | Optieprijs 0,0         | Korte naam                  |   |  |
| Artikelgroepen                |                    | Dradustinformatic        | btw * 9% - Laag                                      | Priis per              |                             |   |  |
| Prijslijnen                   | 2                  | C () Productinformatie   | Open prijs                                           | Fonhoid                | Zoeken en filters           |   |  |
| Menu's                        | 0                  | <u>ሮ</u>                 | 🕑 Inclusief btw                                      | Leimeiu                | Zoekveld 1                  |   |  |
| Optiemenu's                   | 0                  | 6                        | Productie                                            | Zoekveld 2             |                             |   |  |
| Prijsbeheer                   | 0                  | G.                       | Artikelvolgorde 0                                    | Gang Geen (Stan V      | Overig                      |   |  |
| Promoties                     | 0                  | G                        | Productie-eigenschappen                              |                        | Filiaal Geen V              |   |  |
| √ Financiën                   | ~                  | G                        | Standaard: Keuken                                    |                        | Is alleen optie             |   |  |
| Algomoon boboor               |                    | 6                        | + Productie-eigenschappen toevoegen                  |                        | Proces                      |   |  |
| to Algemeen beneer            |                    | ۲ <u>۵</u>               | Pop-ups                                              |                        | Workflow Standaard ~        | - |  |
| Η Betalen                     | <ul><li></li></ul> | 6                        | + Optiemenu toevoegen                                |                        | Verwerkingstype Standaard V |   |  |
| ិ្ជ្ Selfservice              | ~ _                | 6                        | Artikel componenten                                  |                        | Verpakkingsprofiel Geen V   |   |  |
|                               | 0                  | ۲ <u>۵</u>               | Geen componenten toegevoegd<br>+ Component toevoegen |                        |                             |   |  |
|                               | 0                  | G                        |                                                      | Identificatie          |                             |   |  |
|                               | 0                  | ۲ <u>۵</u>               |                                                      |                        | Uw referentie 36            |   |  |
|                               |                    | ۲ <u>۵</u>               |                                                      |                        | ID 171                      |   |  |
|                               |                    |                          | Annuleren                                            |                        | Opslaan                     |   |  |

D

# Bij Productie kunt u de instellingen van de productiestroom voor dit product aanpassen.

| DISH POS v3.80.0    | (V) DIS  | Artikel bewerken      | Artikel                             |                        |                             |  |  |  |
|---------------------|----------|-----------------------|-------------------------------------|------------------------|-----------------------------|--|--|--|
| « Minimaliseer menu | Artikolo | # Artikel             | Naam <sup>®</sup> Verse Tuinsalade  | Artikelgroep Salades ~ | Omzetgroep* Laag BTW ~      |  |  |  |
| Ø Dashboard         | Algem    | Product omschrijving  | Priizen                             |                        | Omschriiving                |  |  |  |
| Mrtikelen           | ^ (Q Typ | Afheoldingen          |                                     |                        |                             |  |  |  |
| Artikelen           |          |                       | Prijs* 8,40                         | Optieprijs 0,0         | Korte naam                  |  |  |  |
| Artikelgroepen      | 0 6      | (i) Productinformatie | btw * 9% - Laag 🗸                   | Prijs per              | Zoeken en filters           |  |  |  |
| Prijslijnen         |          |                       | Open prijs                          | Open prijs Eenheid V   |                             |  |  |  |
| Menu's              |          |                       | 🕑 Inclusief btw                     | ☑ Inclusief btw        |                             |  |  |  |
| Optiemenu's         |          |                       | Productie                           |                        | Zoekveld 2                  |  |  |  |
| Prijsbeheer         |          |                       |                                     |                        | Overig                      |  |  |  |
| Tijdsperiodes       |          |                       | Artikelvolgorde 0                   | Gang Geen (Stan 🗸      |                             |  |  |  |
| Promoties           | 0 6      |                       | Productie-eigenschappen             |                        | Filiaal Geen 🗸              |  |  |  |
| -√ Financiën        | × 0      |                       | Standaard: Keuken                   |                        | Is alleen optie             |  |  |  |
|                     |          |                       | + Productie-eigenschappen toevoegen |                        | Proces                      |  |  |  |
| ्ु Algemeen beneer  |          |                       | Pop-ups                             |                        | Workflow Standaard          |  |  |  |
| ⊟ Betalen           | · / C    |                       | + Optiemenu toevoegen               |                        |                             |  |  |  |
| Selfservice         |          |                       | Artikel componenten                 |                        | Verwerkingstype Standaard ~ |  |  |  |
| J. Senservice       |          |                       | Geen componenten toegevoegd         |                        | Verpakkingsprofiel Geen 🗸   |  |  |  |
|                     |          |                       | + Component toevoegen               |                        | Identificatio               |  |  |  |
|                     |          |                       |                                     |                        |                             |  |  |  |
|                     |          |                       |                                     |                        | Uw referentie 36            |  |  |  |
|                     | 1 6      |                       |                                     |                        | ID 171                      |  |  |  |
|                     | _        |                       | Annuleren                           |                        | Opslaan                     |  |  |  |

#### Bij Artikelvolgorde, kunt u de volgorde binnen een gang van de productieorder instellen door een nummer in te voeren. Opmerking: Laagste nummer wordt als eerste geprint/getoond

| DISH POS v3.80.0              | (V) DIS  | Artikel bewerken     | Artikel                                        |                                                                              |            |            |                      | $\otimes$   |       |
|-------------------------------|----------|----------------------|------------------------------------------------|------------------------------------------------------------------------------|------------|------------|----------------------|-------------|-------|
| « Minimaliseer menu           | Artikele | # Artikel            | Naam <sup>®</sup> Verse Tuinsala               | Naam*     Verse Tuinsalade     Artikelgroep     Salades     Verse Tuinsalade |            |            | Omzetgroep* Laag BTW |             | ~     |
| <ul> <li>Dashboard</li> </ul> | Algem    | Product omschrijving | Prijzen                                        |                                                                              |            |            | Omschrijving         |             |       |
| Artikelen A                   | Q Тур    | Afbeeldingen         | Prijs*                                         | 8,40                                                                         | Optieprijs | 0,0        | Korte naam           |             |       |
| Artikelen<br>Artikelgroepen   |          | i Productinformatie  | btw *                                          | btw * 9% - Laag v Prijs per                                                  |            |            | Zoeken en filters    |             |       |
| Prijslijnen<br>Menu's         | 06       |                      | C                                              | Open prijs Eenheid V                                                         |            |            | Zoekveld 1           |             |       |
| Keuzemenu's<br>Optiemenu's    | 0        |                      | Broductio                                      |                                                                              |            |            | Zoekveld 2           |             |       |
| Prijsbeheer                   | 0        |                      | Artikelvolgorde                                | 0                                                                            | Gang       | Geen (Stan | Overig               |             | _     |
| Tijdsperiodes<br>Promoties    | 06       |                      | Productie-eigenschappe                         | en                                                                           | Cally      |            | Filiaal              | Geen 🗸      |       |
| $\sim$ Financiën $\sim$       |          |                      | Standaard: Keuken                              | Standaard: Keuken                                                            |            |            |                      |             |       |
| දියි Algemeen beheer 🗸        |          |                      | Pop-ups                                        | pentoevoegen                                                                 |            |            | Proces               |             | _     |
| 🖂 Betalen 🗸 🗸                 | 0 6      |                      | + Optiemenu toevoegen                          | ı                                                                            |            |            | Workflow             | Standaard V | •     |
| 📜 Selfservice 🗸               | 0        |                      | Artikel componenter                            | n                                                                            |            |            | Verwerkingstype      | Standaard ~ |       |
|                               | 0        |                      | Geen componenten toes<br>+ Component toevoeger | gevoegd<br>n                                                                 |            |            | Verpakkingsprofiel   | Geen 🗸      |       |
|                               | 0        |                      |                                                |                                                                              |            |            | Identificatie        |             |       |
|                               | 06       |                      |                                                |                                                                              |            |            | Uw referentie        | 56          |       |
|                               |          |                      | Annuleren                                      |                                                                              |            |            | ID 1                 | Ops         | slaan |

Als de standaardproductiefaciliteit (printer/scherm) anders is dan de standaard, kun je een andere selecteren door te klikken op + Productie-eigenschappen toevoegen.

| DISHPOS v3.80.0               | (V) DIS      | Artikel bewerken     | Artikel                                      |                               |                             |   |  |
|-------------------------------|--------------|----------------------|----------------------------------------------|-------------------------------|-----------------------------|---|--|
| « Minimaliseer menu           | Artikele     | # Artikel            | Naam <sup>®</sup> Verse Tuinsalade           | Artikelgroep Salades ~        | Omzetgroep* Laag BTW V      | • |  |
| <ul> <li>Dashboard</li> </ul> | Algem        | Product omschrijving | Prijzen                                      |                               | Omschrijving                |   |  |
| Artikelen                     | ^ Q Typ      | Afbeeldingen         | Prijs* 8,40                                  | Optieprijs 0,0                | Korte naam                  |   |  |
| Artikelen<br>Artikelgroepen   |              | () Productinformatie | btw * 9% - Laag 🗸                            | Prijs per                     | Zoeken en filters           |   |  |
| Prijslijnen                   |              |                      | Open prijs                                   | Open prijs Eenheid 🗸          |                             |   |  |
| Keuzemenu's                   |              |                      | 🕑 Inclusief btw                              | ☑ Inclusief btw               |                             |   |  |
| Optiemenu's<br>Prijsbeheer    |              |                      | Productie                                    |                               |                             |   |  |
| Tijdsperiodes                 |              |                      | Artikelvolgorde 0                            | Gang Geen (Stan 🗸             | Stiller Coord               | 1 |  |
| Promoties                     |              |                      | Productie-eigenschappen<br>Standaard: Keuken | Productie-eigenschappen Filla |                             |   |  |
| -y Pillancien                 |              |                      | + Productie-eigenschappen toevoegen          |                               | Proces                      |   |  |
| र्तुः Algemeen beheer         | <b>*</b> 2 G |                      | Pop-ups                                      |                               | Workflow Standaard V        |   |  |
| 😑 Betalen                     | · / C        |                      | + Optiemenu toevoegen                        |                               | Verwerkingstype Standaard V |   |  |
| . Selfservice                 | · / 6        |                      | Geen componenten toegevoegd                  |                               | Verpakkingsprofiel Geen V   |   |  |
|                               |              |                      | + Component toevoegen                        |                               | Identificatie               |   |  |
|                               |              |                      |                                              |                               | Uw referentie 36            |   |  |
|                               |              |                      |                                              |                               | ID 171                      |   |  |
|                               |              |                      | Annuleren                                    |                               | Opslaan                     |   |  |

by METRO

D

# Klik op + Optiemenu toevoegen om een pop-up voor het optiemenu in te stellen.

| DISH POS v3.80.0              | (V) DIS        | Artikel bewerken      | Artikel                                                  |                             |                                                |  |  |
|-------------------------------|----------------|-----------------------|----------------------------------------------------------|-----------------------------|------------------------------------------------|--|--|
| « Minimaliseer menu           | Artikele       | # Artikel             | Naam* Verse Tuinsalade                                   | Artikelgroep Salades V      | Omzetgroep* Laag BTW V                         |  |  |
| <ul> <li>Dashboard</li> </ul> | Algem          | Product omschrijving  | Prijzen                                                  | Prijzen                     |                                                |  |  |
| Artikelen<br>Artikelen        | <b>^</b> Q Тур | Afbeeldingen          | Prijs* 8,40                                              | Optieprijs 0,0              | Korte naam                                     |  |  |
| Artikelgroepen                |                | (i) Productinformatie | btw * 9% - Laag 🗸                                        | btw * 9% - Laag V Prijs per |                                                |  |  |
| Prijslijnen<br>Menu's         |                |                       | <ul> <li>Open prijs</li> <li>Inclusief btw</li> </ul>    | Eenheid ~                   | Zoekveld 1                                     |  |  |
| Keuzemenu's<br>Optiemenu's    |                |                       | Productie                                                | Zoekveld 2                  |                                                |  |  |
| Prijsbeheer<br>Tijdsperiodes  |                |                       | Artikelvolgorde 0                                        | Gang Geen (Stan 🗸           | Overig                                         |  |  |
| Promoties                     |                |                       | Productie-eigenschappen                                  |                             | Filiaal Geen 🗸                                 |  |  |
| -\∕- Financiën                | · 0 @          |                       | Standaard: Keuken<br>+ Productie-eigenschappen toevoegen |                             | Is alleen optie                                |  |  |
| ୍ଦ୍ରି Algemeen beheer         | * 🖉 (c         |                       | Pop-ups                                                  |                             | Proces                                         |  |  |
| ⊟ Betalen                     | • 🖉 @          |                       | + Optiemenu toevoegen                                    |                             | Workflow Standaard Verwerkingstyne Standaard V |  |  |
| 다. Selfservice                | · / C          |                       | Artikel componenten                                      |                             | Verpakkingsprofiel Geen V                      |  |  |
|                               |                |                       | + Component toevoegen                                    |                             | Identificatie                                  |  |  |
|                               |                |                       |                                                          |                             |                                                |  |  |
|                               |                |                       |                                                          |                             | ID 171                                         |  |  |
|                               | _              |                       | Annuleren                                                |                             | Opsiaan                                        |  |  |

Als het product componenten bevat, kun je die componenten instellen door te klikken op + Component toevoegen. De optieprijs van het component wordt gebruikt om dit bij de totaalprijs op te tellen.

| DISH  | POS v3.80.0                  | (   | V) DISI  | Artikel bewerken     | Artikel                                | Artikel               |              |              |                      |           | $\otimes$ |
|-------|------------------------------|-----|----------|----------------------|----------------------------------------|-----------------------|--------------|--------------|----------------------|-----------|-----------|
| « Min | imaliseer menu               | A   | Artikele | # Artikel            | Naam <sup>*</sup> Verse Tuins          | salade                | Artikelgroep | Salades ~    | Omzetgroep* Laag BTW |           | ~         |
| Ø     | Dashboard                    |     | Algem    | Product omschrijving | Prijzen                                |                       |              |              | Omschrijving         |           |           |
| Ŷ     | Artikelen                    | ^ ( | Q Typ    | 🖒 Afbeeldingen       | Prijs*                                 | 8,40                  | Optieprijs   | 0,0          | Korte naam           |           |           |
|       | Artikelen                    |     |          |                      |                                        |                       |              |              |                      |           |           |
|       | Artikelgroepen               |     | 0 6      | i Productinformatie  | btw *                                  | 9% - Laag 🗸 🗸         | Prijs per    |              | Zoeken en filters    |           |           |
|       | Prijslijnen<br>Menu's        |     | 0        |                      |                                        | Open prijs            | Eenheid      | ~            | Zoekveld 1           |           |           |
|       | Keuzemenu's                  |     |          |                      |                                        |                       |              |              | Za slavalski O       |           |           |
|       | Optiemenu's                  |     |          |                      | Productie                              |                       | Zoekveld Z   |              |                      |           |           |
|       | Prijsbeheer<br>Tijdsporjodos |     |          |                      | Artikelvolgorde                        | 0                     | Gang         | Geen (Stan 🗸 | Overig               |           |           |
|       | Promoties                    |     |          |                      | Productie-eigenscha                    | ppen                  |              |              | Filiaal              | Geen      | ~         |
|       |                              |     | 0        |                      |                                        |                       |              |              | 🔲 Is alleen ontie    |           |           |
| ∽     | Financiën                    | ~   |          |                      | Standaard: Keuken + Productie-eigensch | happen toevoegen      |              |              | la dileen optie      |           |           |
| ŝ     | Algemeen beheer              | ~   |          |                      | Pop-ups                                |                       |              |              | Proces               |           |           |
| А     | Betalen                      | ~   |          |                      | + Optiemenu toevoe                     | gen                   |              |              | Workflow             | Standaard | ~         |
| _     |                              |     |          |                      | Artikel componer                       | nten                  |              |              | Verwerkingstype      | Standaard | ~         |
| Ä     | Selfservice                  | ~   |          |                      | Geen componenten t                     | oegevoegd             |              |              | Verpakkingsprofiel   | Geen      | ~         |
|       |                              |     |          |                      | + Component toevoe                     | + Component toevoegen |              |              | Identificatie        |           |           |
|       |                              |     | 0        |                      |                                        |                       |              |              |                      | 36        |           |
|       |                              |     | 0 6      |                      |                                        |                       |              |              | ID 1                 | 171       |           |
|       |                              |     |          |                      | Annuleren                              |                       |              |              |                      |           | Opslaan   |

by METRO

D

#### • Ga naar Product omschrijving om het product een beschrijving te geven.

| DISH POS v3.80.0                                                 | (V) DIS | Artikel bewerken     | Artikel                                                  |                        |                           |  |  |
|------------------------------------------------------------------|---------|----------------------|----------------------------------------------------------|------------------------|---------------------------|--|--|
| « Minimaliseer menu                                              | Artikol | # Artikel            | Naam* Verse Tuinsalade                                   | Artikelgroep Salades V | Omzetgroep* Laag BTW ~    |  |  |
| <ul> <li>Dashboard</li> </ul>                                    | Algen   | Product omschrijving | Prijzen                                                  | Priizen                |                           |  |  |
| Artikelen                                                        | A Typ   | 🖂 Afbeeldingen       | Prijs* 8,40                                              | Optieprijs 0,0         | Korte naam                |  |  |
| Artikelen<br>Artikelgroepen                                      |         | i Productinformatie  | btw * 9% - Laag 🗸                                        | Prijs per              | Zoeken en filters         |  |  |
| Prijslijnen<br>Menu's                                            | 0       |                      | Open prijs                                               | Eenheid ~              | Zoekveld 1                |  |  |
| Keuzemenu's<br>Optiemenu's                                       | 0       |                      | Productie                                                |                        | Zoekveld 2                |  |  |
| Prijsbeheer<br>Tijdsperiodes                                     |         |                      | Artikelvolgorde 0                                        | Gang Geen (Stan 🗸      | Overig                    |  |  |
| Promoties                                                        |         |                      | Productie-eigenschappen                                  |                        | Filiaal Geen 🗸            |  |  |
| $\cdot \! \! \! \! \! \! \! \! \! \! \! \! \! \! \! \! \! \! \!$ | · / /   |                      | Standaard: Keuken<br>+ Productie-eigenschappen toevoegen |                        | Is alleen optie           |  |  |
| ỗን Algemeen beheer                                               | · 0 0   |                      | Pop-ups                                                  |                        | Proces                    |  |  |
| 😑 Betalen                                                        | • 🖉 (°  |                      | + Optiemenu toevoegen                                    |                        | Workflow Standaard V      |  |  |
| ঢ় Selfservice                                                   | ~ 0 0   |                      | Artikel componenten                                      |                        | Verpakkingsprofiel Geen V |  |  |
|                                                                  |         |                      | + Component toevoegen                                    |                        | Identificatie             |  |  |
|                                                                  |         |                      |                                                          |                        | Uw referentie 36          |  |  |
|                                                                  | 0 6     |                      |                                                          |                        | ID 171                    |  |  |
|                                                                  |         |                      | Annuleren                                                |                        | Opslaan                   |  |  |

by METRO

D

#### • Gebruik vervolgens het betreffende tekstveld om een beschrijving van het product in te voeren.

| DISH POS v3.80.0             | (V) DIS  | Artikel bewerken     | Product omschrijving                                                                       | $\otimes$ |
|------------------------------|----------|----------------------|--------------------------------------------------------------------------------------------|-----------|
| « Minimaliseer menu          | Artikele | # Artikel            | Naam <sup>*</sup> Verse Tuinsalade Artikelgroep Salades V Omzetgroep <sup>*</sup> Laag BTW | ~         |
| Ø Dashboard                  | Algem    | Product omschrijving | Product omschrijving                                                                       |           |
| Artikelen                    | ^ Q Typ  | Afbeeldingen         |                                                                                            |           |
| Artikelgroepen               |          | i Productinformatie  |                                                                                            |           |
| Prijslijnen<br>Menu's        |          |                      |                                                                                            |           |
| Keuzemenu's<br>Optiemenu's   |          |                      |                                                                                            |           |
| Prijsbeheer<br>Tijdsperiodes |          |                      |                                                                                            |           |
| Promoties                    |          |                      |                                                                                            |           |
| -\∕ <sub>r</sub> Financiën   |          |                      |                                                                                            |           |
| ද්රූ Algemeen beheer         | * / C    |                      |                                                                                            |           |
| ⊟ Betalen                    | · / C    |                      |                                                                                            |           |
| े़ Selfservice               | · / C    |                      |                                                                                            |           |
|                              |          |                      |                                                                                            |           |
|                              |          |                      |                                                                                            |           |
|                              |          |                      |                                                                                            |           |
|                              |          |                      | Annuleren                                                                                  | Opslaan   |

by METRO

D

# • Klik op Afbeeldingen om afbeeldingen toe te voegen.

| DISH POS v3.80.0           | (V)         | DIS    | Artikel bewerken     | Product omschrijving                                                                       | $\otimes$ |
|----------------------------|-------------|--------|----------------------|--------------------------------------------------------------------------------------------|-----------|
| « Minimaliseer menu        | Art         | tikele | # Artikel            | Naam <sup>*</sup> Verse Tuinsalade Artikelgroep Salades V Omzetgroep <sup>*</sup> Laag BTW | ~         |
| Ø Dashboard                |             | Algem  | Product omschrijving | Product omschrijving                                                                       |           |
| Artikelen                  | <b>^</b> (a | тур    | 🕞 Afbeeldingen       |                                                                                            |           |
| Artikelgroepen             | Ű           | 2 6    | () Productinformatie |                                                                                            |           |
| Prijslijnen<br>Menu's      | U           | 2 6    |                      |                                                                                            |           |
| Keuzemenu's<br>Optiemenu's | U           | 2 6    |                      |                                                                                            |           |
| Prijsbeheer                | Ű           |        |                      |                                                                                            |           |
| Promoties                  |             |        |                      |                                                                                            |           |
| -\∕r Financiën             | *           | 2 6    |                      |                                                                                            |           |
| စ္မိ Algemeen beheer       | ~           | 2 6    |                      |                                                                                            |           |
| ⊟ Betalen                  | ~ /         | 2 6    |                      |                                                                                            |           |
| ेः Selfservice             | ~ /         |        |                      |                                                                                            |           |
|                            | U U         |        |                      |                                                                                            |           |
|                            | U           | 2 6    |                      |                                                                                            |           |
|                            | 1           |        |                      |                                                                                            |           |
|                            |             |        |                      | Annuleren                                                                                  | slaan     |

by METRO

D

# • Gebruik het veld + upload afbeelding om een afbeelding bij je product te voegen.

| DISHPOS V3.80.0               | (V) DIS                                                                                                    | Artikel bewerken     | Afbeeldingen           |              |            |              |          | $\otimes$ |
|-------------------------------|----------------------------------------------------------------------------------------------------|----------------------|------------------------|--------------|------------|--------------|----------|-----------|
| « Minimaliseer menu           | Artikele                                                                                                    | # Artikel            | Naam* Verse Tuinsalade | Artikelgroep | Salades    | ✓ Omzetgroep | Laag BTW | ~         |
| Ø Dashboard                   | Algem                                                                                                    | Product omschrijving | Afbeelding             | Bestandsnaam | Grootte Af | metingen     | Geüpload | Toepassen |
| Artikelen<br>Artikelen        | ^ Q Тур                                                                                                    | Afbeeldingen         | + upload afbeelding    |              |            |              |          |           |
| Artikelgroepen<br>Priisliinen |                                                                                                    | i Productinformatie  |                        |              |            |              |          |           |
| Menu's                        |                                                                                                    |                      |                        |              |            |              |          |           |
| Optiemenu's                   |                                                                                                    |                      |                        |              |            |              |          |           |
| Tijdsperiodes                 |                                                                                                    |                      |                        |              |            |              |          |           |
| Promoties                     | v (c                                                                                                    |                      |                        |              |            |              |          |           |
| ي<br>ش Algemeen beheer        | <ul> <li>C</li> <li>C</li></ul> |                      |                        |              |            |              |          |           |
| 🗎 Betalen                     | <ul><li>✓</li><li>✓</li><li>✓</li><li>✓</li></ul>                                                                                                    |                      |                        |              |            |              |          |           |
| े़ Selfservice                | ~ 0 G                                                                                                    |                      |                        |              |            |              |          |           |
|                               |                                                                                                    |                      |                        |              |            |              |          |           |
|                               |                                                                                                    |                      |                        |              |            |              |          |           |
|                               |                                                                                                    |                      |                        |              |            |              |          |           |
|                               |                                                                                                    |                      | Annuleren              |              |            |              |          | Opsiaan   |

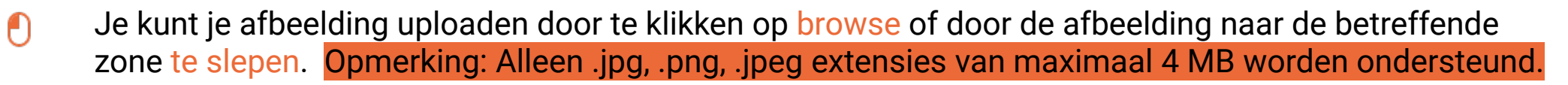

| DISH POS v3.80.0                | (V) DISI | Artikel bewerken     | Afbeeldingen                                                                                  |     |  |  |  |  |
|---------------------------------|----------|----------------------|-----------------------------------------------------------------------------------------------|-----|--|--|--|--|
|                                 | Artikele | # Artike!            | Naam <sup>*</sup> Verse Tuinsalade Artikelgroep Salades V Omzetgroep <sup>*</sup> Laag BTW    | ~   |  |  |  |  |
| <ul> <li>Ø Dashboard</li> </ul> | Algem    | Product omschrijving |                                                                                               |     |  |  |  |  |
| Artikelen ^                     | Q Typ    | Afbeeldingen         | Afbeelding Bestandsnaam Grootte Afmetingen Geüpload Toepassen                                 |     |  |  |  |  |
| Artikelen<br>Artikelgroepen     |          | () Productinformatie |                                                                                               |     |  |  |  |  |
| Prijslijnen<br>Menu's           |          |                      |                                                                                               |     |  |  |  |  |
| Keuzemenu's                     | 0        |                      | Upload nieuwe afbeelding                                                                      |     |  |  |  |  |
| Optiemenu's<br>Prijsbeheer      | 06       |                      |                                                                                               |     |  |  |  |  |
| Tijdsperiodes<br>Promoties      | 06       |                      | Ondersteunde bestanden: .pngjpg, .jpgg (max 4 MB)                                             |     |  |  |  |  |
| -\ <sub>r</sub> Financiën →     | 0        |                      | Aanbevolen minimale afmetingen: 550 x 440 pixels.<br>Sleep je bestand hier naar toe of browse |     |  |  |  |  |
| ỗ} Algemeen beheer →            |          |                      | Annularen Onslaan                                                                             |     |  |  |  |  |
| Betalen                         |          |                      |                                                                                               |     |  |  |  |  |
|                                 |          |                      |                                                                                               |     |  |  |  |  |
| U Senservice V                  |          |                      |                                                                                               |     |  |  |  |  |
|                                 | 0        |                      |                                                                                               |     |  |  |  |  |
|                                 | 06       |                      |                                                                                               |     |  |  |  |  |
|                                 |          |                      |                                                                                               |     |  |  |  |  |
|                                 |          |                      | Annuieren                                                                                     | aan |  |  |  |  |

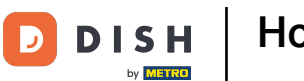

#### Zodra je je afbeelding hebt geüpload, klik je op Opslaan.

| DISHPOS v3.80.0               | (V) DIS  | Artikel bewerken Afbeeldingen |                                                                                               |       |  |  |  |
|-------------------------------|----------|-------------------------------|-----------------------------------------------------------------------------------------------|-------|--|--|--|
|                               | Artikola | # Artikel                     | Naam*     Verse Tuinsalade     Artikelgroep     Salades     Omzetgroep*     Laag BTW          | ~     |  |  |  |
| <ul> <li>Dashboard</li> </ul> | Algem    | Product omschrijving          |                                                                                               |       |  |  |  |
| Artikelen 🔨                   |          | Afbeeldingen                  | Afbeelding Bestandsnaam Grootte Afmetingen Geüpload Toepassen                                 |       |  |  |  |
| Artikelen<br>Artikelgroepen   |          | Productinformatie             |                                                                                               |       |  |  |  |
| Prijslijnen<br>Menu's         |          |                               | Upload nieuwe afbeelding                                                                      |       |  |  |  |
| Keuzemenu's                   |          |                               |                                                                                               |       |  |  |  |
| Optiemenu's<br>Prijsbeheer    |          |                               | Ondersteunde bestanden: .pngipgg (max 4 MB)                                                   |       |  |  |  |
| Tijdsperiodes<br>Promoties    |          |                               | Aanbevolen minimale afmetingen: 550 x 440 pixels.<br>Sleep je bestand hier naar toe of browse |       |  |  |  |
| -√ Financiën ✓                |          |                               | Verse Tuinsalade.png<br>409.31 KB                                                             |       |  |  |  |
| ĝ Algemeen beheer 🗸           |          |                               |                                                                                               |       |  |  |  |
| 🖂 Betalen 🗸 🗸                 |          |                               | Annuleren Opslaan                                                                             |       |  |  |  |
| 그 Selfservice 🗸               |          |                               |                                                                                               |       |  |  |  |
|                               |          |                               |                                                                                               |       |  |  |  |
|                               |          |                               |                                                                                               |       |  |  |  |
|                               |          |                               |                                                                                               |       |  |  |  |
|                               |          |                               | Annuleren                                                                                     | slaan |  |  |  |

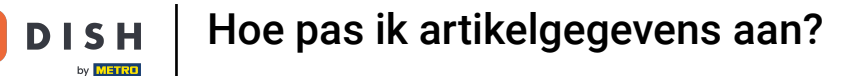

Terug naar het overzicht van je afbeeldingen voor dit product, onder de kolom Toepassen kun je het uitklapmenu gebruiken om in te stellen waar je geüploade afbeelding moet worden toegepast.

| DISH POS v3.80.0             | ( | (V) DISI | Artikel bewerken     | Afbeeldingen           |                      |           |              |                  | $\otimes$   |
|------------------------------|---|----------|----------------------|------------------------|----------------------|-----------|--------------|------------------|-------------|
| « Minimaliseer menu          |   | Artikele | # Artikel            | Naam* Verse Tuinsalade | Artikelgroep Salad   | les       | ✓ Omzetgroep | • Laag BTW       | ~           |
| Ø Dashboard                  |   | Algem    | Product omschrijving | Afbeelding             | Bestandsnaam         | Grootte   | Afmetingen   | Geüpload         | Toepassen   |
| Artikelen<br>Artikelen       | ^ | Q Typ    | Afbeeldingen         | د<br>ش ۹ ۹ ۱۵          | Verse Tuinsalade.png | 409.31 kB | 550 x 550 px | 2024-11-20 02:58 | Standaard 🗸 |
| Artikelgroepen               |   |          | i Productinformatie  | + upload afbeelding    |                      |           |              |                  |             |
| Prijslijnen<br>Menu's        |   |          |                      |                        |                      |           |              |                  |             |
| Keuzemenu's<br>Optiemenu's   |   |          |                      |                        |                      |           |              |                  |             |
| Prijsbeheer<br>Tijdsperiodes |   |          |                      |                        |                      |           |              |                  |             |
| Promoties                    |   |          |                      |                        |                      |           |              |                  |             |
| $\sim$ Financiën             | • | 16       |                      |                        |                      |           |              |                  |             |
| ද්ථු Algemeen beheer         | ~ |          |                      |                        |                      |           |              |                  |             |
| 😑 Betalen                    | ~ |          |                      |                        |                      |           |              |                  |             |
| ेः Selfservice               | * |          |                      |                        |                      |           |              |                  |             |
|                              |   |          |                      |                        |                      |           |              |                  |             |
|                              |   | 16       |                      |                        |                      |           |              |                  |             |
|                              |   | 0        |                      |                        |                      |           |              |                  |             |
|                              |   |          |                      | Annuleren              |                      |           |              |                  | Opslaan     |

by METRO

D

#### Klik op Productinformatie om allergenen en additieven aan het product toe te wijzen.

| DISH POS v3.80.0                | (V) DIS                                                                                                    | Artikel bewerken     | Afbeeldingen           |                                |                               | $\otimes$   |
|---------------------------------|----------------------------------------------------------------------------------------------------|----------------------|------------------------|--------------------------------|-------------------------------|-------------|
| « Minimaliseer menu             | Artikel                                                                                                    | # Artikel<br>¢       | Naam* Verse Tuinsalade | Artikelgroep Salades           | ✓ Omzetgroep* Laag BTW        | ~           |
| <ul> <li>Ø Dashboard</li> </ul> | Alger                                                                                                    | Product omschrijving | Afbeelding             | Bestandsnaam Grootte           | Afmetingen Geüpload           | Toepassen   |
| Artikelen                       | ^ Q Тур                                                                                                    | Afbeeldingen         | ●<br>●<br>● 今 ↓ 前      | Verse Tuinsalade.png 409.31 kB | 550 x 550 px 2024-11-20 02:58 | Standaard 🗸 |
| Artikelgroepen                  | <i>1</i> G                                                                                                    | i Productinformatie  | + upload afbeelding    |                                |                               |             |
| Menu's<br>Keuzemenu's           |                                                                                                    |                      |                        |                                |                               |             |
| Optiemenu's<br>Prijsbeheer      |                                                                                                    |                      |                        |                                |                               |             |
| Tijdsperiodes<br>Promoties      |                                                                                                    |                      |                        |                                |                               |             |
| -√- Financiën                   | ~ (1)                                                                                                    |                      |                        |                                |                               |             |
| ర్చి Algemeen beheer            | · 0 9                                                                                                    |                      |                        |                                |                               |             |
| 📄 Betalen                       | <ul><li>✓</li><li></li><li></li></ul> |                      |                        |                                |                               |             |
| ថ្ក្ Selfservice                |                                                                                                    |                      |                        |                                |                               |             |
|                                 |                                                                                                    |                      |                        |                                |                               |             |
|                                 |                                                                                                    |                      |                        |                                |                               |             |
|                                 |                                                                                                    |                      | Annuleren              |                                |                               | Opslaan     |

by METRO

D

#### • Vink dan de vakjes aan voor allergenen en additieven die relevant zijn voor jouw product.

| DISH POS v3.80.0                                                                                         | (V) DIS  | Artikel bewerken                | Productinformatie                                                                                                    |                                                                                                    | $\otimes$ |
|----------------------------------------------------------------------------------------------------|----------|---------------------------------|----------------------------------------------------------------------------------------------------|----------------------------------------------------------------------------------------------------|-----------|
| « Minimaliseer menu                                                                                      | Artikele | # Artikel                       | Naam <sup>*</sup> Verse Tuinsalade Artikelgroep S                                                                                                    | alades V Omzetgroep* Laag BTW                                                                                                    | ~         |
| <ul> <li>Ø Dashboard</li> </ul>                                                                          | Algem    | Product omschrijving            | Allergenen                                                                                                    | Additieven                                                                                                    |           |
| ArtikelenArtikelenArtikelgroepenPrijslijnenMenu'sKeuzemenu'sOptiemenu'sPrijsbeheerTijdsperiodesPromoties |          | Afbeeldingen  Productinformatie | Gluten         Schaaldieren         Ei         Vis         Pinda         Soja         Melk         Noten         Selderij         Mosterd         Sesamzaad         Sulfieten         Lupine | met conserveermiddel         met kleurstof         met antioxidant         met zoetstof sacharine         met zoetstof cyclamaat         met zoetstof aspartaam, bevat bron fenylalanine         met zoetstof acesulfaam         met fosfaat         gezwaveld         met kinine         cafeïnehoudend         met smaakversterker         zwart gemaakt |           |
| -√ Financiën                                                                                             | · 0 @    |                                 | Uvekdieren                                                                                                    | gewaxt<br>genetisch gemodificeerd                                                                                                    |           |
| රි Algemeen beheer                                                                                       | · 🧷 🤊    |                                 | Verkoopbeperkingen                                                                                                    |                                                                                                    |           |
| 📄 Betalen                                                                                                | · / C    |                                 | NIX18_NL                                                                                                    |                                                                                                    |           |
| ेंग Selfservice                                                                                          |          |                                 |                                                                                                    |                                                                                                    |           |
|                                                                                                    |          |                                 | Annuleren                                                                                                    | Opsia                                                                                                    | aan       |

by METRO

D

#### Als je klaar bent, klik je op Opslaan om je wijzigingen toe te passen.

| DISH POS v3.80.0                                                                                               | (V) DIS                                                        | Artikel bewerken                | Productinformatie                                                                 |                      |                                                                                                    | $\otimes$ |
|----------------------------------------------------------------------------------------------------|----------------------------------------------------------------|---------------------------------|-----------------------------------------------------------------------------------|----------------------|----------------------------------------------------------------------------------------------------|-----------|
| « Minimaliseer menu                                                                                            | Artikele                                                       | # Artikel                       | Naam* Verse Tuinsalade                                                            | Artikelgroep Salades | ✓ Omzetgroep* Laag BTW                                                                                                    | ~         |
| <ul> <li>Dashboard</li> </ul>                                                                                  | Algem                                                          | Product omschrijving            | Allergenen                                                                        |                      | Additieven                                                                                                    |           |
| Artikelen<br>Artikelen<br>Artikelgroepen<br>Prijslijnen<br>Menu's<br>Keuzemenu's<br>Optiemenu's<br>Prijsbeheer | • • • • • • • • • • • • • • • • • • •                          | Afbeeldingen  Productinformatie | Gluten<br>Schaaldieren<br>Ei<br>Vis<br>Pinda<br>Soja<br>Melk<br>Noten<br>Selderij |                      | met conserveermiddel         met kleurstof         met antioxidant         met zoetstof sacharine         met zoetstof cyclamaat         met zoetstof aspartaam, bevat bron fenylalanine         met zoetstof acesulfaam         met fosfaat         gezwaveld |           |
| Tijdsperiodes                                                                                                  |                                                                |                                 | <ul><li>Mosterd</li><li>Sesamzaad</li></ul>                                       |                      | met kinine     cafeïnehoudend                                                                                                    |           |
| Promoties<br>小 Financiën                                                                                       | · ·                                                            |                                 | Sulfieten<br>Lupine<br>Weekdieren                                                 |                      | <ul> <li>met smaakversterker</li> <li>zwart gemaakt</li> <li>gewaxt</li> <li>genetisch gemodificeerd</li> </ul>                                                                                                    |           |
| ର୍ବ୍ଦି Algemeen beheer                                                                                         | · 0 6                                                          |                                 | Verkoopbeperkingen                                                                |                      |                                                                                                    |           |
| 😑 Betalen                                                                                                    | • / C                                                          |                                 | NIX18_NL                                                                          |                      |                                                                                                    |           |
| ़͡ Selfservice                                                                                                 | <ul> <li>/ C</li> <li>/ C</li> <li>/ C</li> <li>/ C</li> </ul> |                                 |                                                                                   |                      |                                                                                                    |           |
|                                                                                                    |                                                                |                                 | Annuleren                                                                         |                      |                                                                                                    | pslaan    |

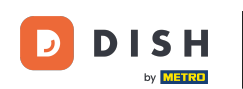

Dat was het. Je hebt de tutorial voltooid en weet nu hoe je artikelgegevens kunt aanpassen. Opmerking: Omdat er wijzigingen zijn aangebracht, moet u deze naar uw systeem sturen door naar de algemene instellingen te gaan.

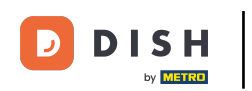

# Hoe pas ik artikelgegevens aan?

| DISH POS v3.80.0                                         | ( | /) DISH De              | emo NL       | 0                 |                |                | 😚 Dish Support            | 🕠 Update        | beschikbaar  | dish_nl_video@dish.digital $$  |
|----------------------------------------------------------|---|-------------------------|--------------|-------------------|----------------|----------------|---------------------------|-----------------|--------------|--------------------------------|
| <ul> <li>Minimaliseer menu</li> <li>Dashboard</li> </ul> | ۵ | rtikelen (1<br>Algemeen | 47)<br>Aller | genen             |                |                |                           |                 |              |                                |
| Artikelen                                                | ^ | Q Typ om te             | e zoeken     | Artikelgroep      | ~              | :=             | Toon <b>50 ∽</b> gegevens | <b>V</b> Filter | ⊚ Kolommen 🗸 | + Artikel toevoegen            |
| Artikelgroepen                                           |   |                         | #17          | Steak Tartare     | Artikelgroep 🗘 | Omzetgroep     | Prijzen 🗘                 | Optieprijs 🔶 b  | otw ≎        | Productie-eigenschap Optiemenu |
| Menu's                                                   |   | 06                      | #85          | Talisker          | Whiskey        | Dranken Hoog   | € 6,75                    | 2               | 1% - Hoog    |                                |
| Keuzemenu's                                              |   | 0 6                     | #118         | Tequila           | Gedistilleerd  | Dranken Hoog   | € 5,25                    | 2               | 1% - Hoog    |                                |
| Prijsbeheer                                              |   | 06                      | #102         | Tia Maria         | Gedistilleerd  | Dranken Hoog   | € 5,25                    | 2               | 1% - Hoog    |                                |
| Tijdsperiodes                                            |   | 06                      | #162         | Topping           | Supplements    | Keuken         | € 0,00                    | € 2,50 9        | % - Laag     | Keuken                         |
| Promoties                                                |   | 06                      | #54          | Verse Gember Thee | Thee           | Drinks Low VAT | € 3,95                    | 9               | % - Laag     |                                |
| -\∕r Financiën                                           | ~ | 06                      | #45          | Verse Muntthee    | Thee           | Drinks Low VAT | € 3,95                    | 9               | % - Laag     |                                |
| ô} Algemeen beheer                                       | ~ | 06                      | #171         | Verse Tuinsalade  | Salades        | Laag BTW       | € 8,40                    | 9               | % - Laag     | Keuken                         |
| 😑 Betalen                                                | ~ | 06                      | #16          | Vis Van De Dag    | Hoofdgerechten | Keuken         | € 0,00                    | 9               | 1% - Laag    | Keuken                         |
| . Selfservice                                            | ~ | 06                      | #15          | Vlees Van De Dag  | Hoofdgerechten | Keuken         | € 0,00                    | 9               | % - Laag     | Keuken                         |
|                                                          |   | 06                      | #150         | Volgende Gang     | Hoofdgerechten | Keuken         | € 0,00                    | 9               | % - Laag     | Keuken                         |
|                                                          |   | 06                      | #89          | Weizen 0.0        | Bieren         | Dranken Hoog   | € 4,75                    | 2               | 1% - Hoog    |                                |
|                                                          |   | 0 6                     | #36          | Wiener Melange    | Warme Dranken  | Drinks Low VAT | € 3,95                    | 9               | % - Laag     |                                |
|                                                          |   | 06                      | j #139       | Zalm              | Supplements    | Keuken         | € 0,00                    | € 4,00 9        | % - Laag     | Keuken                         |

< 1 2 3

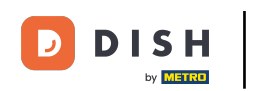

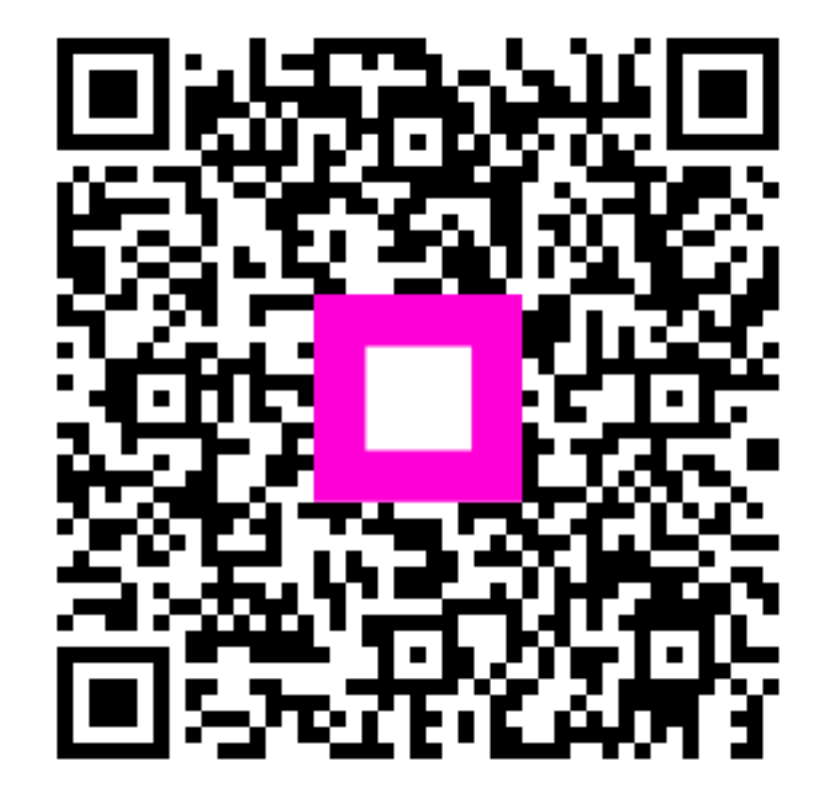

Scan om naar de interactieve speler te gaan